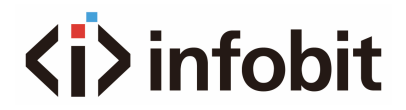

#### Guide to connect iMatrix C604 and iShare X400

V1.0

### INTRODUCTION

It supports passthrough the USB devices like videobar camera, webcam, microphone or speakerphone to USB C, USB B Host 1 and 2 which can connect to iShare X400 directly to allow users to use wireless BYOM at will.

### CONNECTION

1- Connect HDMI OUT from iShare X400 to HDMI INPUT of iMatrix C604 and connect USB from iShare X400 to one of the USB B Host of iMatrix C604.

2- Connect USB videobar camera, webcam, microphone or speakerphone to USB A devices of iMatrix C604.

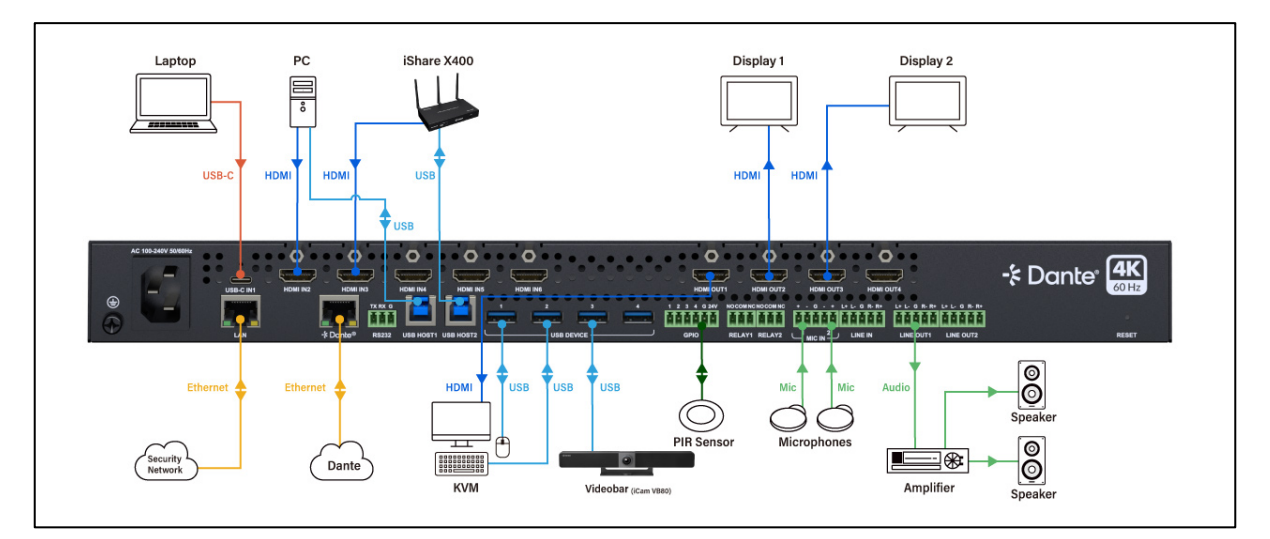

Hardware connection

## **STEP 1: SETUP USB ROUTING**

- 1- View IP address at the front panel LCD screen of iMatrix C604.
- 2- Login iMatrix C604 Web GUI, default password: admin
- 3- Select right USB routing.

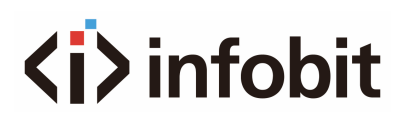

| í> infobit                     |                            |     |  |  |
|--------------------------------|----------------------------|-----|--|--|
| Matrix Control General Setting | Advanced Setti             | ing |  |  |
| Video Routing                  |                            |     |  |  |
| Audio Routing                  |                            |     |  |  |
| USB Routing                    |                            |     |  |  |
| Active USB Host Selection      | USB-B Port1                |     |  |  |
| Save As Preset 1               | USB-C 1                    |     |  |  |
| Display Control                | USB-B Port1<br>USB-B Port2 |     |  |  |
| Presets                        |                            |     |  |  |

Step 1: setup USB routing

### **STEP 2: SETUP USB AUDIO ROUTING**

Setup the right audio routing. (It is not necessary if only use USB videobar, user can skip this step)

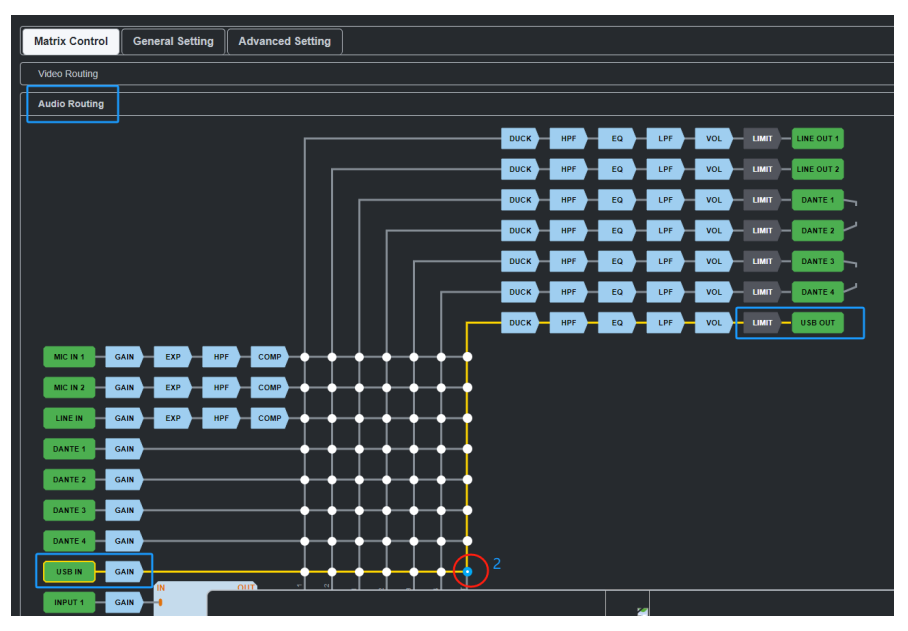

Step 2: setup USB audio routing

## <i>infobit

## **STEP 3: SELECT USB AUDIO IN ISHARE X400**

Login iShare X400 Web GUI, select the right USB Audio including speaker and microphone. User can test here to check if it works well.

| Network settings                 | ~ | USB-Audio              |
|----------------------------------|---|------------------------|
| 🖵 Display & Audio                | ~ | Sasskar i Cam VR90     |
| Moderator control                | ~ | Output level           |
| System settings                  | ~ | Volume                 |
| Security settings                | ~ |                        |
| 1 Firmware upgrade               | ~ | Misseekara iCara VII90 |
| $\bigoplus$ Other settings       | ~ | Output level           |
| UCC-Device manager               | ^ | Volume                 |
| USB-Camera                       |   |                        |
| USB-Audio 3                      |   |                        |
| <ul> <li>About device</li> </ul> | ~ |                        |

Step 3: select USB audio in the iShare X400

# **STEP 4: SELECT USB AUDIO OUTPUT OF ISHARE** X400

In iShare X400 Web GUI, select the right Audio Output as USB.

| 奈 Network settings ✓                                    | Audio output                               |
|---------------------------------------------------------|--------------------------------------------|
| 🖵 Display & Audio 🔨                                     | Audio output Usb                           |
| HDMI<br>Audio<br>Airplay screen quality<br>Start screen | Audio volume<br>HDMI<br>Jack & HDMI<br>Usb |
| Home screen background image                            |                                            |
| The Moderator control V                                 |                                            |